## AUTOMATE STOCK PRICE UPDATING IN MYM12

Add stock symbol to column A in Excel (AAPL is the symbol for Apple).

| F | ile           | Home                      | Insert                       | Page Layout | Formulas                              | Data            | Review    | View                           | Help      | Quick     | Books  | Team       |     |
|---|---------------|---------------------------|------------------------------|-------------|---------------------------------------|-----------------|-----------|--------------------------------|-----------|-----------|--------|------------|-----|
| ſ | Get<br>Data ~ | From<br>From<br>From From | Text/CSV<br>Web<br>Table/Ran | E From F    | Picture ~<br>Sources<br>g Connections | Refree<br>All ~ | sh Dro    | eries & Co<br>perties<br>Links | onnection | <b>15</b> | Stocks | Stocks     | 4 > |
| - |               |                           | Get & Tra                    | nsform Data |                                       |                 | Queries 8 | l Connecti                     | ions      |           | 1      | Data Types | I   |
| A | 2             |                           |                              | •           | $(\times \checkmark f_x)$             | AAPL            |           |                                |           |           |        |            |     |
|   |               |                           | А                            |             | В                                     |                 | с         | D                              |           | E         | F      | G          | н   |
| 1 | Symb          | ols for Ex                | cel Stock                    |             | MYM Symbo                             | I               | Pric      | e                              |           |           |        |            |     |
| 2 | AAPL          |                           |                              |             |                                       |                 |           |                                |           |           |        |            |     |
| 3 |               |                           |                              |             |                                       |                 |           |                                |           |           |        |            |     |
| 4 |               |                           |                              |             |                                       |                 |           |                                |           |           |        |            |     |
| 5 |               |                           |                              |             |                                       |                 |           |                                |           |           |        |            |     |

Select the cell(s) with the stock symbol (you can select the entire column) and click on Stocks button under the Data menu in the toolbar.

| F | ile           | Home       | Insert                                    | Page Layout                                         | Formulas                                | Data           | Review               | View                                          | Help              | Quick | Books T | eam    |     |
|---|---------------|------------|-------------------------------------------|-----------------------------------------------------|-----------------------------------------|----------------|----------------------|-----------------------------------------------|-------------------|-------|---------|--------|-----|
|   | Get<br>Data ~ | From       | Text/CSV<br>Web<br>Table/Ran<br>Get & Tra | E From F<br>C Recent<br>ge P Existin<br>nsform Data | Picture ~<br>t Sources<br>g Connections | Refre<br>All Y | sh Edit<br>Queries 8 | eries & Co<br>perties<br>: Links<br>& Connect | onnectic<br>tions | ons   | Stocks  | Stocks | ( ) |
|   |               |            |                                           |                                                     |                                         |                |                      |                                               |                   |       |         |        |     |
| A | 2             |            |                                           | <b>~</b> ]                                          | $\left[\times \checkmark f_x\right]$    | AAPL           |                      |                                               |                   |       |         |        |     |
|   |               |            | А                                         |                                                     | В                                       |                | С                    | D                                             |                   | Е     | F       | G      | н   |
| 1 | Symb          | ols for Ex | cel Stock                                 |                                                     | MYM Symbol                              |                | Pric                 | e                                             |                   |       |         |        |     |
| 2 | AAPL          |            |                                           |                                                     |                                         |                |                      |                                               |                   |       |         |        |     |
| 3 |               |            |                                           |                                                     |                                         |                |                      |                                               |                   |       |         |        |     |
| 4 |               |            |                                           |                                                     |                                         |                |                      |                                               |                   |       |         |        |     |
| 5 |               |            |                                           |                                                     |                                         |                |                      |                                               |                   |       |         |        |     |

If needed, you can select the specific stock to remove any ambiguity.

| MN       | Data Selector                                                                                           | × |
|----------|----------------------------------------------------------------------------------------------------|---|
|          | A2 AAPL × ,                                                                                             | ρ |
|          | Data Type: Stocks                                                                                       |   |
|          | Select a matching result or try refining the term<br>above. <u>Get help on using the Data Selector.</u> | ^ |
|          | APPLE INC.                                                                                              |   |
|          | Stock - Nasdaq Stock Market: AAPL                                                                       |   |
|          | Select                                                                                                  |   |
|          | APPLE INC.                                                                                              |   |
|          | Stock - Wiener Boerse: AAPL                                                                             |   |
|          | Select                                                                                                  |   |
|          | APPLE INC.                                                                                              |   |
|          | Stock - SIX Swiss Exchange: AAPL                                                                        |   |
| <b>U</b> | Select                                                                                                  | ~ |

Excel fills in the remainder of the information. Click on the icon to select data you want to request...

| A | 2                        | ~ | : $\times \checkmark f_x$ APPLE INC. (XNAS:AAPL) |       |   |   |  |  |
|---|--------------------------|---|--------------------------------------------------|-------|---|---|--|--|
|   | A                        |   | В                                                | с     | D | E |  |  |
| 1 | Symbols for Excel Stock  |   | M Symbol                                         | Price |   |   |  |  |
| 2 | 盦 APPLE INC. (XNAS:AAPL) |   | —                                                |       |   |   |  |  |
| 3 |                          |   |                                                  |       |   |   |  |  |
| 4 |                          |   |                                                  |       |   |   |  |  |
| 5 |                          |   |                                                  |       |   |   |  |  |

...and select "Price" from the dropdown menu to indicate you want the current price of the stock.

|         | А                    | В                | с      | D |     |
|---------|----------------------|------------------|--------|---|-----|
| 1 Symbo | ls for Excel Stock   | M Symbol         | Price  |   |     |
| 2 🟛 APF | PLE INC. (XNAS:AAPL) | Field            |        |   |     |
| 3       |                      |                  |        |   |     |
| 4       |                      | Last trade time  |        |   |     |
| 5       |                      | Low              |        |   |     |
| 7       |                      | Market can       |        |   |     |
| 8       |                      | Market Cap       |        |   |     |
| 9       |                      | Name             |        |   |     |
| 10      |                      | Official name    |        |   |     |
| 11      |                      |                  |        |   |     |
| 12      |                      | Open             |        |   |     |
| 13      |                      | P/E              |        |   |     |
| 14      |                      |                  |        |   |     |
| 15      |                      | Previous close   |        |   | 11- |
| 10      |                      | Price            |        |   | 11- |
| 18      |                      | Drive (Eutoredad | h      |   | 11  |
| 19      |                      | Price (Extended  | nours) |   |     |
| 20      |                      | Shares outstand  | ing    |   |     |
| 21      |                      | Ticker symbol    |        |   |     |
| 22      |                      | neker symbol     |        |   | Ш., |
| 23      |                      | Volume           |        |   | Ш., |
| 24      |                      | Volume average   |        |   |     |
| 25      |                      |                  |        |   |     |
| 20      |                      | Year incorporate | d      |   | ¥.  |

The current price is now imported into the cell automatically.

|   | A                        | В          | С            | D |
|---|--------------------------|------------|--------------|---|
| 1 | Symbols for Excel Stock  | MYM Symbol | Price        |   |
| 2 | 盦 APPLE INC. (XNAS:AAPL) |            | \$<br>146.71 |   |
| 3 |                          |            | $\mathbf{A}$ |   |
| 4 |                          |            |              |   |
| 5 |                          |            |              |   |

Enter the stock symbol in the MYM Symbol (column B). This symbol must match the symbol used in MYM.

|   | А                        | В          | С            | D |
|---|--------------------------|------------|--------------|---|
| 1 | Symbols for Excel Stock  | MYM Symbol | Price        |   |
| 2 | 盦 APPLE INC. (XNAS:AAPL) | AAPL       | \$<br>146.71 |   |
| 3 |                          |            |              |   |
|   |                          |            |              |   |

Continue to enter all of the symbols in MYM you want the current price for. In our example, we are requesting 7 stocks and Excel provides the price information.

|    | А                                   | В          | с      | D |
|----|-------------------------------------|------------|--------|---|
| 1  | Symbols for Excel Stock             | MYM Symbol | Price  |   |
| 2  | 盦 APPLE INC. (XNAS:AAPL)            | AAPL       | 146.71 |   |
| 3  | 盦 MICROSOFT CORPORATION (XNAS:MSFT) | MSFT       | 249.22 |   |
| 4  | 盦 AMAZON.COM, INC. (XNAS:AMZN)      | AMZN       | 93.50  |   |
| 5  | 盦 NETFLIX, INC. (XNAS:NFLX)         | NFLX       | 317.15 |   |
| 6  | 盦 TESLA, INC. (XNAS:TSLA)           | TSLA       | 196.88 |   |
| 7  | 盦 AT&T INC. (XNYS:T)                | Т          | 19.25  |   |
| 8  | 盦 WALMART INC. (XNYS:WMT)           | WMT        | 142.47 |   |
| 9  |                                     |            |        |   |
| 10 |                                     |            |        |   |

Run the Excel Macro (can be found under View menu) to create the import file that MYM will use to import the current prices. (Simply clicking Ctrl-M will run the macro.)

| Macro               |                                      |   | ?            | ×    |  |
|---------------------|--------------------------------------|---|--------------|------|--|
| Macro name          | 2:                                   |   |              |      |  |
| MYMStocks           | ;                                    | Ť | R            | un   |  |
| MYMStocks           | ;                                    |   | <u>S</u> tep | Into |  |
|                     |                                      |   | E            | dit  |  |
|                     |                                      |   | Cr           | eate |  |
|                     |                                      |   | De           | lete |  |
|                     |                                      | - | <u>O</u> pti | ons  |  |
| M <u>a</u> cros in: | All Open Workbooks                   | ~ |              |      |  |
| Description         |                                      |   |              |      |  |
| converts li         | ist of stocks to import file for MYM |   |              |      |  |
|                     |                                      |   | Ca           | ncel |  |

\* UPDATED ASSETS \* % Change Symbol New Price **Old Price** Change AAPL 146.7100 130.0000 16.7100 12.9 AMZN 93.5000 91.5000 2.0000 2.2 MSFT 249.2200 252.0000 -2.7800 -1.1 NFLX 317.1500 311.1500 6.0000 1.9 19.2450 21.0000 -1.7550-8.4 TSLA 196.8800 191.3500 5.5300 2.9 151.3100 154.0000 WΜ -2.6900 -1.7 <∢\_> **Update Prices** Sort by Symbol <F9> <Esc> Back Up without Updating Prices <F1>·Help <F4>·Print <Esc>·Back up

Click the Action Key (Enter or F10) to Update Prices, and you'll see the New Price updated to the prices from Excel.

## That's it!

When you want new prices, just open the Excel file and run the Macro to create a new/updated import file. Then, open MYM, go to Portfolio/QuoteLink and click F9 – Get Last Download Prices to import the newest prices.

Note: Rather than manually entering your stocks into Excel one at a time, you can populate the columns in the Excel spreadsheet with your current symbols by printing your Update Prices screen in MYM and importing the symbols into the first two columns of the spreadsheet (the symbol in column A will be set to the data type Stock, and the symbol in column B will remain as the symbol used in MYM).

To import into MYM, just go to the QuoteLink screen from the Portfolio menu and click 'F9 – Get Last Download Prices'.